# DAFTAR ISI

| BABIU  | JSER APLIKASI                    |    |
|--------|----------------------------------|----|
| 1. U   | Jser Aplikasi                    | 3  |
| BAB II | PENGENALAN MENU                  |    |
| A. U   | Jser Admin                       | 4  |
| 1.     | Halaman Login                    | 4  |
| 2.     | Halaman dashboard                | 4  |
| 3.     | Halaman Master Anggota           | 5  |
| 4.     | Halaman Master Jenis Anggota     | 6  |
| 5.     | Halaman Master Jenis Simpanan    | 7  |
| 6.     | Halaman Master Jenis Pinjaman    | 8  |
| 7.     | Halaman Simpanan Masuk           |    |
| 8.     | Halaman Simpanan Keluar          |    |
| 9.     | Halaman Pinjaman Masuk           |    |
| 10.    | Halaman Pinjaman Keluar          |    |
| 11.    | Halaman Potong Gaji              |    |
| 12.    | Halaman Buku Simpanan            |    |
| 13.    | Halaman Buku Pinjaman            |    |
| 14.    | Halaman Laporan Kas              |    |
| 15.    | Halaman Laporan Keanggotaan      |    |
| 16.    | Halaman Laporan Simpanan         |    |
| 17.    | Halaman Laporan Pinjaman         |    |
| 18.    | Halaman Laporan Tunggakan        | 20 |
| 19.    | Halaman Laporan Tanggung Renteng | 20 |
| 20.    | Halaman Laporan Pendapatan Bunga |    |
| 21.    | Halaman Users                    |    |
| 22.    | Halaman Role                     |    |
| 23.    | Halaman Menu                     |    |
| 24.    | Halaman Options                  |    |
| B. U   | Jser Anggota                     | 25 |
| 1.     | Halaman Login                    | 25 |

| 2. | Halaman dashboard Anggota  | . 25 |
|----|----------------------------|------|
| 3. | Halaman Laporan Simpanan   | . 26 |
| 4. | Halaman Laporan Pinjaman   | . 26 |
| 5. | Halaman Pengajuan Pinjaman | . 27 |

# BAB I USER APLIKASI

## 1. User Admin

- dashboard
- Master Anggota
- Master Jenis Anggota
- Master Jenis Simpanan
- Master Jenis Pinjaman
- Simpanan Masuk
- Simpanan Keluar
- Pinjaman Masuk
- Pinjaman Keluar
- Potong Gaji
- Buku Simpanan
- Buku Pinjaman
- Laporan Kas
- Laporan Keanggotaan
- Laporan Simpanan
- Laporan Pinjaman
- Laporan Tunggakan
- Laporan Tanggung Renteng
- Laporan Pendapatan Bunga
- Users
- Role
- Menu
- Options

# 2. User Anggota

- dashboard Anggota
- Laporan Simpanan
- Laporan Pinjaman
- Pengajuan Pinjaman

2025

# BAB II

# PENGENALAN MENU

# A. User Admin

# 1. Halaman Login

User admin login dengan memasukkan username dan password di halaman login pada website simpan pinjam dengan mengakses ke tautan https://wikagambiran.com/simpanpinjam.

| Login Aplikasi Simp | pan Pinjam |
|---------------------|------------|
| Email               |            |
| Password            | <b></b>    |
| Remember Me         | +) Login   |

Gambar : Halaman Login Simpan Pinjam

## 2. Halaman dashboard

Ketika user admin berhasil login maka akan tampil halaman dashboard awal seperti gambar di bawah ini.

| Filter untuk bendapatan bunga<br>Tanggal Awal :<br>01/01/2025 | Tanggal Akhir :  | Filter                              |                                               |                                       |
|---------------------------------------------------------------|------------------|-------------------------------------|-----------------------------------------------|---------------------------------------|
| SIMPANAN POKOK<br>Rp. 4.600.000                               |                  | SIMPANAN WAJIB<br>Rp. 2.906.975.500 | SIMPANAN SUKARELA<br>Rp. 437.680.000          |                                       |
| REALISASI PINJAM.<br>Rp 2.086.500.000                         | AN               | SISA PINJAMAN<br>Rp 1.741.970.234   | B PENDAPATAN BUNGA PERIODIK<br>Rp 134.451.269 | TUNGGAKAN PINJAMAN<br>Rp. 724.615.636 |
| JUMLAH ANGGGOT                                                | TA AKTIF         | JUMLAH ANGGGOTA MEMINJAM<br>69      | TOTAL PROVISI<br>Rp 41.730.000                |                                       |
| Daftar Tunggakan Pinjama                                      | n                |                                     | Chart Anggota Koperasi                        |                                       |
| Show 10 ¢ entries                                             |                  | Search:                             | Aktif                                         | Tidak Aktif                           |
| Nama                                                          | ★↓ Jatuh Tempo   | ↑↓ Nominal ↑↓                       |                                               |                                       |
| ABDUL MUJIB                                                   | 01 November 202  | 24 Rp. 1.208.333                    |                                               |                                       |
| ABDUL MUJIB                                                   | 01 Januari 2025  | Rp. 1.187.500                       |                                               |                                       |
| ABDUL MUJIB                                                   | 01 Februari 2025 | Rp. 1.177.083                       |                                               |                                       |
| ABDUL MUJIB                                                   | 01 Desember 202  | 4 Rp. 1.197.917                     |                                               |                                       |

Gambar : Dashboard Aplikasi

#### 3. Halaman Master Anggota

Halaman master anggota merupakan fitur yang digunakan untuk mengatur atau memanajemen semua data anggota koperasi. Admin simpan pinjam dapat melakukan beberapa proses yaitu tambah, mengeluarkan anggota, ubah atau hapus data seperti gambar dibawah ini.

|                  | An                                       | ggota | а        |                                     |                  |        |               |                                     | Database / Anggota |
|------------------|------------------------------------------|-------|----------|-------------------------------------|------------------|--------|---------------|-------------------------------------|--------------------|
| MAIN NAVIGATIONS |                                          | 🖰 Tam | bah Data |                                     |                  |        |               |                                     | C Refresh Tabel    |
| 🝘 Dashboard      | bashbaard Show is $\phi$ entries Search: |       |          |                                     |                  |        |               |                                     |                    |
| DATABASE         | 11                                       |       | NIK 🗠    | Nama 💠                              | Tanggal Daftar 🗠 | Status | Jenis Anggota | Aksi                                |                    |
| Anggota          |                                          | 1     | 0000001  |                                     | 2024-01-01       |        | DNC           |                                     |                    |
| Jenis Anggota    |                                          | 1     | 000001   | ABDOL MOIB                          | 2024-01-01       | ARTIF  | FNS           | 🗘 Keluarkan Anggota 📄 Detail        |                    |
| Jenis Simpanan   |                                          | 2     | 1000010  | ACHMAD JAENURI ( SOPIR ) *)         | 2024-01-01       | AKTIF  | Honorer       | 🖙 Keluarkan Anggota 📃 Detail 📝 Edit |                    |
| 🖿 Jenis Pinjaman |                                          |       |          |                                     |                  |        |               |                                     |                    |
| TRANSACTION      |                                          | 3     | 1000008  | ACHMAD KHOLIK                       | 2024-01-01       | AKTIF  | Honorer       | 🖙 Keluarkan Anggota 📃 Detail 📝 Edit |                    |
|                  |                                          | 4     | 1000009  |                                     | 2024-01-01       |        | Honorer       |                                     |                    |
| Divisional C     |                                          | -     | 1000005  | ACTIVIDE KOMADHON                   | 2024-01-01       | AKTIP  | Honorei       | 🖙 Keluarkan Anggota 📄 Detail 🕼 Edit |                    |
| Potong Gaii      |                                          | 5     | 1000011  | ADINTYA DEWI,Amd.Kep                | 2024-01-01       | AKTIF  | Honorer       | 🕒 Keluarkan Anggota 🗮 Detail 📝 Edit |                    |
|                  |                                          |       |          |                                     |                  |        |               |                                     |                    |
| REPORT           |                                          | 6     | 0000002  | ADISTIA NATALIA WEDHAYANTI,S.Kep.Ns | 2024-01-01       | AKTIF  | PNS           | 🕞 Keluarkan Anggota 🗮 Detail 🖪 Edit |                    |
| 🖿 Laporan 🖌 🖌    |                                          | 7     | 0000003  | ADNAN TRISNA FEBRIYANTO, A.Md. Kes  | 2024-01-01       | AKTIF  | PNS           | 🚱 Keluarkan Anggota 🗮 Detail 🕼 Edit |                    |

Gambar : Master Anggota

Berikut ini merupakan form tambah data yang digunakan oleh admin untuk melakukan proses penambahan data anggota koperasi.

2025

| nggota                 |                            |                        | Database / Anggot                  |
|------------------------|----------------------------|------------------------|------------------------------------|
| 😭 Kembali              |                            |                        | Cr. Refresh Form                   |
| 📽 Profil Ang           | rgota                      | 🌡 Akun Peng            | iguna                              |
| NIK                    | Masukkan NIK Anggota       | Username               | Masukkan Usemame                   |
| Nomor Anggota          | Masukkan Nomor Anggota     | Email                  | Masukkan Email                     |
| Nama Anggota           | Masukkan Nama Anggota      | Password               | Masukkan Password                  |
| Nomor Telepon          | Masukkan No Telepon        | < Data Trans           | saksi Anggota                      |
| Alamat                 | Masukkan Alamat Lengkap    | Pembayaran<br>Simpanan | Gaji                               |
|                        |                            | Pokok                  |                                    |
| Jenis Anggota          | PNS                        | Pembayaran             | Gaji                               |
| Tanggal<br>Pendaftaran | 02/18/2025                 | Simpanan<br>Wajib      |                                    |
| Foto Anggota           | Choose File No file chosen | Simpanan<br>Sukarela   | Rutin (Potong Gaji)                |
| Upload File            | Choose File No file chosen | Nominal<br>Sukarela    | Masukkan Nominal Simpanan Sukarela |

Gambar : Halaman Tambah Anggota

Berikut ini merupakan form edit atau ubah data yang digunakan oleh admin untuk melakukan proses perubahan data user aplikasi.

| 😤 Kembali              |                            |                        | 🖓 Refresh Form                                             |
|------------------------|----------------------------|------------------------|------------------------------------------------------------|
| 📽 Profil Ang           | gota                       | 🚨 Akun Peng            | iguna                                                      |
| NIK                    | 0000001                    | Username               | member1                                                    |
| Nomor Anggota          | Masukkan Nomor Anggota     | Email                  |                                                            |
| Nama Anggota           | ABDUL MUJIB                | Password               | Masukkan Password                                          |
| Nomor Telepon          | 0                          | < Data Trans           | ") Jika tidak ingin merubah password, field biarkan kosong |
| Alamat                 | Kediri                     | Pembayaran             | Gaji                                                       |
| Jenis Anggota          | PNS *                      | Simpanan<br>Pokok      |                                                            |
| Status                 | Aktif                      | Pembayaran<br>Simpanan | Gaji *                                                     |
| Tanggal<br>Pendaftaran | 01/01/2024                 | Wajib                  | we also                                                    |
| Foto Anggota           | Choose File No file chosen | Simpanan<br>Sukarela   | IIQak                                                      |

Gambar : Halaman ubah Anggota

# 4. Halaman Master Jenis Anggota

Halaman master jenis anggota merupakan fitur yang digunakan untuk mengatur atau memanajemen semua data jenis keanggotaan koperasi. Admin simpan pinjam dapat melakukan beberapa proses yaitu tambah dan ubah data seperti gambar dibawah ini.

| () Administrator |   | Jenis Anggota                     |           |    |         | Database / Jenis Anggota |
|------------------|---|-----------------------------------|-----------|----|---------|--------------------------|
| MAIN NAVIGATIONS |   | Tambah Data                       |           |    |         | (1) Refresh Tabel        |
| Dashboard        |   | Show 15 $\Leftrightarrow$ entries |           |    |         | Search:                  |
| DATABASE         |   | #                                 | Nama      | ^↓ | Aksi    |                          |
| Anggota          |   |                                   |           |    |         |                          |
| Jenis Anggota    |   | 1                                 | PNS       |    | 🖪 Edit  |                          |
| Jenis Simpanan   |   | 2                                 | Honorer   |    | (11 cm) |                          |
| 🖿 Jenis Pinjaman |   |                                   |           |    | La Foit |                          |
| TRANSACTION      |   | 3                                 | Pensiunan |    | C Edit  |                          |
| Simpanan         | ۲ | Showing 1 to 3 of 3 entries       |           |    |         | Previous 1 Next          |
| Pinjaman         | < |                                   |           |    |         |                          |
| Potong Gaji      |   |                                   |           |    |         |                          |

Gambar : Master Jenis Anggota

Berikut ini merupakan form tambah data yang digunakan oleh admin untuk melakukan proses penambahan data jenis anggota koperasi.

| Jenis Anggota      |               | Database / Jenis Anggota |
|--------------------|---------------|--------------------------|
| I Kembali          |               | 🗇 Refresh Form           |
| Nama Jenis Anggota | Masukkan Nama |                          |
|                    |               | Submit                   |

Gambar : Halaman Tambah Jenis Anggota

#### 5. Halaman Master Jenis Simpanan

Halaman master jenis simpanan merupakan fitur yang digunakan untuk mengatur atau memanajemen semua data jenis simpanan yang ada di koperasi. Admin simpan pinjam dapat melakukan beberapa proses yaitu tambah dan ubah seperti gambar dibawah ini.

|                                                    |        | Jenis Trans   | aksi                     |               |             |        | Database / Jenis Transaksi |  |  |  |
|----------------------------------------------------|--------|---------------|--------------------------|---------------|-------------|--------|----------------------------|--|--|--|
| MAIN NAVIGATIONS                                   |        | C Tambah Data |                          |               |             |        |                            |  |  |  |
| 2 Dashboard Show is e entries                      |        |               |                          |               |             |        |                            |  |  |  |
| DATABASE                                           |        |               | Nama 🔸                   | Jenis Anggota | Nominal     | Туре   | Aksi                       |  |  |  |
| <ul> <li>Anggota</li> <li>Jenis Anggota</li> </ul> |        | 1             | Simpanan Pokok           | ALL           | Rp. 10.000  | DEBIT  | 🗹 Edit                     |  |  |  |
| Jenis Simpanan Jenis Pinjaman                      |        | 2             | Simpanan Sukarela        | ALL           | Rp. 0       | DEBIT  | 🕑 Edit                     |  |  |  |
| TRANSACTION                                        |        | 3             | Ambil Simpanan           | ALL           | Rp. 0       | KREDIT | C Edit                     |  |  |  |
| Simpanan                                           | <<br>, | 4             | Pencairan Pinjaman       | ALL           | Rp. 0       | KREDIT | 🕼 Edit                     |  |  |  |
| Potong Gaji                                        | Ì      | 5             | Pengajuan Pinjaman       | ALL           | Rp. 0       | KREDIT | 🕼 Edit                     |  |  |  |
| REPORT                                             |        | 6             | Simpanan Wajib PNS       | PNS           | Rp. 100.000 | DEBIT  | 🕼 Edit                     |  |  |  |
| Laporan                                            | <      | 7             | Simpanan Wajib Honorer   | Honorer       | Rp. 30.000  | DEBIT  | 🕼 Edit                     |  |  |  |
| LOG                                                |        | 8             | Simpanan Wajib Pensiunan | Pensiunan     | Rp. 10.000  | DEBIT  | 🕼 Edit                     |  |  |  |

Gambar : Master Jenis simpanan

Berikut ini merupakan form tambah data yang digunakan oleh admin untuk melakukan proses penambahan data anggota jenis transaksi koperasi.

| Jenis Transaksi |                   | Database / Jenis Transaksi |
|-----------------|-------------------|----------------------------|
| 😤 Kembali       |                   | 😳 Refresh Form             |
| Nama Kas        | Masukkan Nama Kas |                            |
| Jenis Anggota   | ALL               | ٣                          |
| Тіре            | DEBIT             | *                          |
| Set Nominal     | 0                 |                            |
|                 |                   | 🖬 Submit                   |

Gambar : Halaman Tambah Jenis simpanan

Berikut ini merupakan form edit atau ubah data yang digunakan oleh admin untuk melakukan proses perubahan data jenis transaksi aplikasi.

| Jenis Transaksi |                    | Database / Jenis Transaksi |
|-----------------|--------------------|----------------------------|
| 😤 Kembali       |                    | 🗘 Refresh Form             |
| Nama Kas        | Pengajuan Pinjaman |                            |
| Jenis Anggota   | ALL                | ٣                          |
| Tipe            | KREDIT             | Ŧ                          |
| Set Nominal     | 0                  |                            |
|                 |                    | G Submit                   |

Gambar : Halaman ubah Jenis simpanan

## 6. Halaman Master Jenis Pinjaman

Halaman master jenis pinjaman merupakan fitur yang digunakan untuk mengatur atau memanajemen semua data jenis pinjaman yang ada di koperasi. Admin simpan pinjam dapat melakukan beberapa proses yaitu tambah dan ubah data seperti gambar dibawah ini.

|                  | = 4     | Home Search      | Q             |                            |       |               |                             | 🗙 🔠 🛓 Admi              |
|------------------|---------|------------------|---------------|----------------------------|-------|---------------|-----------------------------|-------------------------|
|                  | Jenis I | Pinjaman         |               |                            |       |               |                             | Database / Jenis Pinjam |
| MAIN NAVIGATIONS | • Та    | ambah Data       |               |                            |       |               |                             | Q Refresh Tabel         |
| 🚰 Dashboard      | Show    | 15 ¢ entries     |               |                            |       |               |                             |                         |
| DATABASE         |         | Nama 🔸           | Jenis Anggota | Maksimal Nominal           | Bunga | Tipe Angsuran | Maksimal Angsuran           | Aksi                    |
| Anggota          |         |                  |               |                            |       |               |                             |                         |
| Jenis Anggota    | 1       | Jangka Panjang   | PNS           | Rp 100.000.000             | 1.25% | MENURUN       | 100x Angsuran               | 🖪 Edit                  |
| 🖿 Jenis Simpanan | 2       | Jangka Panjang   | Honorer       | Rp 12.000.000              | 1.25% | MENURUN       | 12x Angsuran                | DE Edit                 |
| Jenis Pinjaman   |         |                  |               |                            |       |               |                             |                         |
| TRANSACTION      | 3       | Jangka Panjang   | Pensiunan     | Rp 0                       | 1.25% | MENURUN       | 24x Angsuran                | 🕑 Edit                  |
| 🖿 Simpanan 🛛 🖌   | 4       | Jangka Pendek    | PNS           | Rp 5.000.000               | 1.25% | TETAP         | 5x Angsuran                 | 🕑 Edit                  |
| 🖿 Pinjaman 🛛 🖌   |         |                  |               |                            |       |               |                             |                         |
| Potong Gaji      | 5       | Jangka Pendek    | Honorer       | Rp 2.000.000               | 1.25% | TETAP         | 5x Angsuran                 | 🕑 Edit                  |
| REPORT           | 6       | Jangka Pendek    | Pensiunan     | Rp 1.000.000               | 1.25% | TETAP         | 4x Angsuran                 | 🕑 Edit                  |
| Laporan 🤇        | 7       | Pembelian Barang | ALL           | Tidak ada maksimal nominal | 1%    | TETAP         | Tidak ada maksimal angsuran | 🕑 Edit                  |

Gambar : Master Jenis Pinjaman

Berikut ini merupakan form tambah data yang digunakan oleh admin untuk melakukan proses penambahan data jenis pinjaman.

| Jenis Pinjaman      |                                                                      | Database / Jenis Pinjaman |
|---------------------|----------------------------------------------------------------------|---------------------------|
| 🔏 Kembali           |                                                                      | ्रि Refresh Form          |
| Nama Jenis Pinjaman | Masukkan Nama Jenis Pinjaman                                         |                           |
| Jenis Anggota       | ALL                                                                  | •                         |
| Maksimal Nominal    | Masukkan Maksimal Nominal<br>Jika tidak ada maksimal isi dengan 999  |                           |
| Bunga               | Masukkan Bunga                                                       |                           |
| Tipe Angsuran       | MENURUN                                                              | *                         |
| Maksimal Angsuran   | Masukkan Maksimal Angsuran<br>Jika tidak ada maksimal isi dengan 999 |                           |
|                     |                                                                      | 🔒 Submit                  |

Gambar : Halaman Tambah Jenis Pinjaman

Berikut ini merupakan form edit atau ubah data yang digunakan oleh admin untuk melakukan proses perubahan data jenis pinjaman.

| Jenis Pinjaman      |                                        | Database / Jenis Pinjaman |
|---------------------|----------------------------------------|---------------------------|
| 😤 Kembali           |                                        | ्रि Refresh Form          |
| Nama Jenis Pinjaman | Jangka Panjang                         |                           |
| Jenis Anggota       | PNS                                    | •                         |
| Maksimal Nominal    | 10000000                               |                           |
| Bunga               | Jika tidak ada maksimal isi dengan 999 |                           |
| Tipe Angsuran       | MENURUN                                | •                         |
| Maksimal Angsuran   | 100                                    |                           |
|                     | Jika tidak ada maksimal isi dengan 999 |                           |
|                     |                                        | Submit                    |

# Gambar : Halaman ubah Jenis Pinjaman

## 7. Halaman Simpanan Masuk

Halaman simpanan masuk merupakan fitur yang digunakan untuk mengatur atau memanajemen semua data simpanan anggota koperasi. Admin dapat melakukan beberapa proses yaitu tambah, ubah, cetak nota dan ekspor data seperti gambar dibawah ini.

| SIMPAN PINJAM    | ≡ 4        | Home Search          |            | Q         |              |                    |             |             |                    | ×                 | = 2       | Admin      |
|------------------|------------|----------------------|------------|-----------|--------------|--------------------|-------------|-------------|--------------------|-------------------|-----------|------------|
|                  | Simpa      | anan Debit           |            |           |              |                    |             |             | т                  | ransaction ,      | / Simpana | an / Debit |
| MAIN NAVIGATIONS | <b>O</b> T | ambah Data 📘 🖹 Excel |            |           |              |                    |             |             |                    | [                 | C Refres  | sh Tabel   |
| 🛃 Dashboard      | Show       | 15 🏚 entries         |            |           |              |                    |             |             | Search:            |                   |           |            |
| DATABASE         |            | Kode Transaksi 斗     | Tanggal 🙌  | Bulan 🗠   | Anggota      | Jenis              | Nominal 🖴   | Uraian 🗠    | Status 💠           | Aksi              |           |            |
| Anggota          |            |                      |            |           |              |                    | -           |             |                    |                   |           |            |
| Jenis Anggota    | 1          | TSD.180220250012     | 18-02-2025 | Februari  | Anggota Baru | Simpanan Sukarela  | Rp. 450.000 |             | Proses persetujuan | 🖪 Edit            | 🖶 Nota    | а          |
| Jenis Simpanan   | 2          | TSD.180220250011     | 01-10-2024 | Oktober   | Anggota Baru | Simpanan Sukarela  | Rp. 500.000 | Potong Gaji | Proses persetujuan | <b>12</b> (14)    |           | 7          |
| Jenis Pinjaman   |            |                      |            |           |              |                    |             |             |                    | E con             | E NOU     | <u> </u>   |
| TRANSACTION      | 3          | TSD.180220250010     | 01-10-2024 | Oktober   | Anggota Baru | Simpanan Wajib PNS | Rp. 100.000 | Potong Gaji | Proses persetujuan | 🕑 Edit            | 🔒 Noti    | а          |
| 🗖 Simpanan 🗸     | 4          | TSD.180220250009     | 01-09-2024 | September | Anggota Baru | Simpanan Sukarela  | Rp. 500.000 | Potong Gaji | Proses persetujuan | <b>178</b> (2419) |           |            |
|                  |            |                      |            |           |              |                    |             |             |                    | E con             | E nou     | <u> </u>   |
| O Keluar         | 5          | TSD.180220250008     | 01-09-2024 | September | Anggota Baru | Simpanan Wajib PNS | Rp. 100.000 | Potong Gaji | Proses persetujuan | 🕑 Edit            | 🖶 Nota    | а          |
| 🖿 Pinjaman 🖌     | 6          | TSD 180220250007     | 01-08-2024 | Aquistus  | Anggota Baru | Simnanan Sukarela  | Ro. 500.000 | Potone Gali | Proses percetuluan | -                 |           |            |
| Potong Gaji      |            |                      |            |           |              |                    |             |             |                    | Les Edit          | - Not     | a          |
| REPORT           | 7          | TSD.180220250006     | 01-08-2024 | Agustus   | Anggota Baru | Simpanan Wajib PNS | Rp. 100.000 | Potong Gaji | Proses persetujuan | 🕑 Edit            | 🔒 Noti    | а          |

Gambar : Halaman simpanan Masuk

Berikut ini merupakan form tambah data yang digunakan oleh admin untuk melakukan proses penambahan data simpanan anggota koperasi.

|                      |        |                         |   |               | () Refrech    |
|----------------------|--------|-------------------------|---|---------------|---------------|
| n renuau             |        |                         |   |               | • • Refresh F |
| 1 Detail 2           | Transa | ksi                     |   |               | 3 Keterang    |
| (ode Transaksi       | ,      | Anggota                 |   |               |               |
| TSD.180220250013     |        | ACHMAD KHOLIK           |   |               |               |
| anggal               |        | NIK                     | : | 1000008       |               |
| 02/18/2025           |        | Nama Anggota            | : | ACHMAD KHOLIK |               |
|                      |        | Jenis Anggota           | : | Honorer       |               |
|                      |        | Total Simpanan Pokok    | : | Rp. 10.000    |               |
|                      |        | Total Simpanan Wajib    | : | Rp. 3.220.000 |               |
|                      |        | Total Simpanan Sukarela | : | Rp. 0         |               |
|                      |        |                         |   |               | → Ne          |
| ≸ Kembali            |        |                         |   |               | 🔅 Refresh     |
| Detail G             | Transa | ksi                     |   |               | 3 Keteran     |
|                      |        |                         |   |               |               |
| Pilih Jenis Simpanan |        |                         |   |               |               |
| minal                |        |                         |   |               |               |
| Rp 0                 |        |                         |   |               |               |
| ← Previous           |        |                         |   |               | → N           |
| & Komhall            |        |                         |   |               | Ste Defresh   |
| • remoti             |        |                         |   |               | s, Neiresi    |
|                      |        |                         |   |               |               |
| 1 Detail 2           | Transa | ksi                     |   |               | 3 Keteran     |

Gambar : Halaman Tambah Simpanan Anggota

Berikut ini merupakan form edit atau ubah data yang digunakan oleh admin untuk melakukan proses perubahan data simpanan anggota.

| Simpanan Debit                       |             | Transaction / Simpanan / Debit |
|--------------------------------------|-------------|--------------------------------|
| 😤 Kembali                            |             | 1,2 Refresh Form               |
| 1 Detail                             | 2 Transaksi | 3 Keterangan                   |
| Jenis Transaksi<br>Simpanan Sukarela |             | ٣                              |
| Nominal                              |             |                                |
| Rp. 450.000<br>← Previous            |             | → Next                         |

Gambar : Halaman ubah data simpanan anggota

### 8. Halaman Simpanan Keluar

Halaman simpanan keluar merupakan fitur yang digunakan untuk mengatur atau memanajemen semua data simpanan keluar atau ambil simpanan. Admin simpan pinjam dapat melakukan beberapa proses yaitu tambah, ubah, cetak nota dan ekspor data seperti gambar dibawah ini.

| B SIMPAN PINJAM                                            | =    | Home Search              |    | Q          |    |              |                |            |            |        |            |                    |    | 🔀 🔠 💄 Admin                     |
|------------------------------------------------------------|------|--------------------------|----|------------|----|--------------|----------------|------------|------------|--------|------------|--------------------|----|---------------------------------|
|                                                            | Simp | anan Kredit              | _  |            |    |              |                |            |            |        |            |                    |    | Transaction / Simpanan / Kredit |
| MAIN NAVIGATIONS                                           | •    | Tambah Data 🔀 Excel      |    |            |    |              |                |            |            |        |            |                    |    | 😳 Refresh Tabel                 |
| Dashboard                                                  | Shov | 15 ¢ entries             |    |            |    |              |                |            |            |        |            |                    |    | Search:                         |
| DATABASE                                                   |      | Kode Transaksi           | ^↓ | Tanggal    | 14 | Anggota      | Jenis          | Nominal    | <b>↑</b> ↓ | Uraian | <b>↑</b> ↓ | Status             | 14 | Aksi                            |
| <ul> <li>Anggota</li> <li>Jenis Anggota</li> </ul>         | 1    | TSD.170220250512         |    | 17-02-2025 |    | Anggota Baru | Ambil Simpanan | Rp. 50.000 |            |        |            | Proses persetujuan |    | 🔀 Edit 🖨 Nota                   |
| <ul> <li>Jenis Simpanan</li> <li>Jenis Pinjaman</li> </ul> | Shov | ving 1 to 1 of 1 entries |    |            |    |              |                |            |            |        |            |                    |    | Previous 1 Next                 |
| TRANSACTION                                                |      |                          |    |            |    |              |                |            |            |        |            |                    |    |                                 |
| Simpanan V                                                 |      |                          |    |            |    |              |                |            |            |        |            |                    |    |                                 |
| Pinjaman <                                                 |      |                          |    |            |    |              |                |            |            |        |            |                    |    |                                 |
| Potong Gaji                                                |      |                          |    |            |    |              |                |            |            |        |            |                    |    |                                 |

Gambar : Simpanan Keluar

Berikut ini merupakan form tambah data yang digunakan oleh admin untuk melakukan proses penambahan simpanan anggota keluar atau pengambilan simpanan.

| impanan Kredit   |         |                              |     | Transact                       | ion / Simpanan / Kr |
|------------------|---------|------------------------------|-----|--------------------------------|---------------------|
| 🎢 Kembali        |         |                              |     |                                | 🔅 Refresh Form      |
| 1 Detail         | 2 Trans | saksi                        |     |                                | 3 Keterangan        |
| Kode Transaksi   |         | Anggota                      |     |                                |                     |
| TSD.180220250013 |         | AFDHOLUL FADELI FAQIH,A.Md.K | (ep |                                | Ŧ                   |
| Tanggal          |         | NIK                          | :   | 1000012                        |                     |
| 02/18/2025       | E       | Nama Anggota                 | :   | AFDHOLUL FADELI FAQIH,A.Md.Kep |                     |
|                  |         | Jenis Anggota                | :   | Honorer                        |                     |
|                  |         | Total Simpanan Pokok         | :   | Rp. 10.000                     |                     |
|                  |         | Total Simpanan Wajib         | :   | Rp. 2.445.000                  |                     |
|                  |         | Total Simpanan Sukarela      | :   | Rp. 1.130.000                  |                     |
|                  |         |                              |     |                                | → Next              |
| 🌴 Kembali        |         |                              |     |                                | 🗘 Refresh For       |
| 1 Detail         | 2 Trans | saksi                        |     |                                | 3 Keteranga         |
| Jenis Transaksi  |         |                              |     |                                |                     |
| Ambil Simpanan   |         |                              |     |                                |                     |
| Nominal          |         |                              |     |                                |                     |
| Rp 0             |         |                              |     |                                |                     |
| ← Previous       |         |                              |     |                                | → Next              |

Gambar : Halaman Tambah Simpanan Keluar

Berikut ini merupakan form edit atau ubah data yang digunakan oleh admin untuk melakukan proses perubahan simpanan keluar.

| Simpanan Kredit |             | Transaction / Simpanan / Kredit |
|-----------------|-------------|---------------------------------|
| 🕷 Kembali       |             | ी,# Refresh Form                |
| 1 Detail        | 2 Transaksi | 3 Keterangan                    |
| Jenis Transaksi |             |                                 |
| Ambil Simpanan  |             | *                               |
| Nominal         |             |                                 |
| Rp. 50.000      |             |                                 |
| ← Previous      |             | → Next                          |

Gambar : Halaman ubah Simpanan Keluar

# 9. Halaman Pinjaman Masuk

Halaman pinjaman masuk merupakan fitur yang digunakan untuk mengatur atau memanajemen semua data pinjaman atau pembayaran pinjaman. Admin dapat melakukan beberapa proses yaitu pembayaran dan ekspor data seperti gambar dibawah ini.

| SIMPAN PINJAM                                              | = 4    | Home Search                  | Q          |                            |                |                    |                |          | ×                | 🖬 💄 Admi      |  |  |  |  |  |  |
|------------------------------------------------------------|--------|------------------------------|------------|----------------------------|----------------|--------------------|----------------|----------|------------------|---------------|--|--|--|--|--|--|
| ( administrator                                            | Pinjan | Pinjaman Debit Transaction / |            |                            |                |                    |                |          |                  |               |  |  |  |  |  |  |
| MAIN NAVIGATIONS                                           | T Fi   | ilter 📘 Excel                |            |                            |                |                    |                |          |                  | Refresh Tabel |  |  |  |  |  |  |
| Dashboard                                                  | Show   | 15 \$ entries                |            |                            |                |                    |                |          | Search:          |               |  |  |  |  |  |  |
| DATABASE                                                   | #      | Kode Transaksi 🛛 🗠           | Tanggal 🚸  | Anggota                    | Jenis Pinjaman | Jenis Transaksi    | Nominal 💠      | Uraian া | Closing 💠        | Aksi          |  |  |  |  |  |  |
| <ul> <li>Anggota</li> <li>Jenis Anggota</li> </ul>         | 1      | TPD.180220250001             | 18-02-2025 | Anggota Baru               | Jangka Panjang | Pencairan Pinjaman | Rp. 50.000.000 | -        | DIBAYAR SEBAGIAN | 🕼 Bayar       |  |  |  |  |  |  |
| <ul> <li>Jenis Simpanan</li> <li>Jenis Pinjaman</li> </ul> | 2      | TPD.170220250075             | 17-02-2025 | ANTON ARIF WAHYUDI,S.M *)  | Jangka Panjang | Pencairan Pinjaman | Rp. 9.000.000  |          | DIBAYAR SEBAGIAN | 🖬 Bayar       |  |  |  |  |  |  |
| TRANSACTION                                                | 3      | TPD.170220250074             | 17-02-2025 | ANDRIAN WIDAYANTO          | Jangka Panjang | Pencairan Pinjaman | Rp. 12.000.000 |          | DIBAYAR SEBAGIAN | 🕼 Bayar       |  |  |  |  |  |  |
| Simpanan <                                                 | 4      | TPD.170220250073             | 17-02-2025 | ANDIKA SUSANTO,S.Kom       | Jangka Panjang | Pencairan Pinjaman | Rp. 8.000.000  |          | DIBAYAR SEBAGIAN | 🛤 Bayar       |  |  |  |  |  |  |
| Pinjaman ~                                                 | 5      | TPD.170220250072             | 17-02-2025 | ANDRI RAHMADI SETIAWAN     | Jangka Panjang | Pencairan Pinjaman | Rp. 12.000.000 | •        | DIBAYAR SEBAGIAN | 🛤 Bayar       |  |  |  |  |  |  |
| O Keluar                                                   | 6      | TPD.170220250071             | 17-02-2025 | UPIK SAFITRI,S.Kep.Ns      | Jangka Pendek  | Pencairan Pinjaman | Rp. 3.000.000  | -        | DIBAYAR SEBAGIAN | 🛤 Bayar       |  |  |  |  |  |  |
| REPORT                                                     | 7      | TPD.170220250070             | 17-02-2025 | TRI SUDARYATI, S.Kep.Ns *) | Jangka Pendek  | Pencairan Pinjaman | Rp. 3.000.000  |          | BELUM LUNAS      | 🖬 Bayar       |  |  |  |  |  |  |

Gambar : Pinjaman Masuk

Berikut ini merupakan form tambah pembayaran yang digunakan oleh admin untuk melakukan proses penambahan data pembayaran pinjaman.

| 🖽 D         | ETAIL TAGIHAN        |               |             |       |               |                 |               |                      |                |
|-------------|----------------------|---------------|-------------|-------|---------------|-----------------|---------------|----------------------|----------------|
| Bunga       | :                    | 1.25%         |             |       |               |                 |               |                      |                |
| Provisi     | i/Tanggung Renteng : | Rp. 1.000.000 |             |       |               |                 |               |                      |                |
| Tipe Ar     | ngsuran :            | MENURUN       |             |       |               |                 |               |                      |                |
| Lama A      | Angsuran :           | 50 Bulan      |             |       |               |                 |               |                      |                |
| Metode      | e Pembayaran :       | Potong Gaji   |             |       |               |                 |               |                      |                |
| Biaya F     | Pinalti :            | Rp. 0         |             |       |               |                 |               |                      |                |
| <b>*</b> Pe | elunasan Pinjaman    |               |             |       |               |                 |               |                      |                |
| #           | Tanggal Jatuh Tempo  | Nominal Pokok | Bunga       | Denda | Total Bayar   | Tanggal Bayar   | Nominal Bayar | Status               | Aksi           |
| 1           | 01 Januari 2025      | Rp. 1.000.000 | Rp. 625.000 | 0%    | Rp. 1.625.000 | 01 Januari 2025 | Rp. 1.625.000 | Menunggu Persetujuan | Be Nota Cancel |
| 2           | 01 Februari 2025     | Rp. 1.000.000 | Rp. 612.500 | %     | Rp. 1.612.500 |                 | Rp. 0         |                      | 🖸 Bayar        |
| 3           | 01 Maret 2025        | Rp. 1.000.000 | Rp. 600.000 | 96    | Rp. 1.600.000 | -               | Rp. 0         | -                    | Bayar          |

Gambar : Halaman Tambah Bayar Pinjaman

#### 10. Halaman Pinjaman Keluar

Halaman pinjaman keluar merupakan fitur yang digunakan untuk mengatur atau memanajemen semua data pinjaman atau pengajuan pinjaman. Admin dapat melakukan beberapa proses yaitu tambah, ubah, cetak nota dan ekspor data seperti gambar dibawah ini.

| B SIMPAN PINJAM | ≡ ∦+                  | lome Search               | Q                       |                         |                              |                   |                       |                        |                        |          | ×               | = s      |  |  |
|-----------------|-----------------------|---------------------------|-------------------------|-------------------------|------------------------------|-------------------|-----------------------|------------------------|------------------------|----------|-----------------|----------|--|--|
|                 | Pinjama               | an Kredit                 |                         |                         |                              |                   |                       |                        |                        |          | Transaction     | Simpanar |  |  |
| NAVIGATIONS     | O Tami                | bah Data 🛐 Excel          | ]                       |                         |                              |                   |                       |                        |                        |          |                 | 🗘 Refres |  |  |
| Dashboard       | Show 15               | Show is a entries Search: |                         |                         |                              |                   |                       |                        |                        |          |                 |          |  |  |
| TABASE          |                       |                           |                         |                         |                              |                   |                       |                        |                        |          |                 |          |  |  |
| Anggota         |                       | Kode Transaksi 🖘          | Tanggal<br>Pengajuan ↑↓ | Tanggal<br>Pencairan ↑∿ | Anggota                      | Jenis<br>Pinjaman | Jenis<br>Transaksi    | Nominal<br>Pengajuan ᠰ | Nominal<br>Pencairan ᠰ | Uraian ∿ | Closing         | ∾ Stat   |  |  |
| Jenis Anggota   |                       |                           |                         |                         |                              |                   |                       |                        |                        |          |                 |          |  |  |
| Jenis Simpanan  | •                     | TPD.180220250001          | 18-02-2025              | 18-02-2025              | Anggota Baru                 | Jangka<br>Panjang | Pencairan<br>Pinjaman | кр.<br>50.000.000      | кр.<br>50.000.000      | -        | DIDATAR SEDAGIA | Disec    |  |  |
| Jenis Pinjaman  | Aksi                  | 😑 Detail 🔀 E              | dit 🔒 Nota              | 1                       |                              |                   |                       |                        |                        |          |                 |          |  |  |
| INSACTION       |                       |                           |                         | 1                       |                              |                   |                       |                        |                        |          |                 |          |  |  |
| Simpanan <      | <b>o</b> <sup>2</sup> | TPD.170220250075          | 17-02-2025              | 17-02-2025              | ANTON ARIF<br>WAHYUDI,S.M *) | Jangka<br>Panjang | Pencairan<br>Pinjaman | Rp. 9.000.000          | Rp. 9.000.000          | -        | DIBAYAR SEBAGIA | Diset    |  |  |
| 🗖 Pinjaman 🗸 🗸  |                       |                           |                         |                         |                              |                   |                       |                        |                        |          |                 |          |  |  |
| O Masuk         | 3                     | TPD.170220250074          | 17-02-2025              | 17-02-2025              | ANDRIAN WIDAYANTO            | Jangka<br>Panjang | Pencairan<br>Pinjaman | Rp.<br>12.000.000      | Rp.<br>12.000.000      | -        | DIBAYAR SEBAGIA | Diset    |  |  |
| 🔾 Keluar        |                       |                           |                         |                         |                              | , ,               |                       |                        |                        |          |                 |          |  |  |
| Potong Gaji     | <b>9</b> <sup>4</sup> | TPD.170220250073          | 17-02-2025              | 17-02-2025              | ANDIKA<br>SUSANTO,S.Kom      | Jangka<br>Panjang | Pencairan<br>Pinjaman | Rp. 8.000.000          | Rp. 8.000.000          | -        | DIBAYAR SEBAGIA | Diset    |  |  |
| PORT            | <b>5</b>              | TPD.170220250072          | 17-02-2025              | 17-02-2025              | ANDRI RAHMADI                | Jangka<br>Panjang | Pencairan             | Rp.                    | Rp.                    | -        | DIBAYAR SEBAGIA | Diset    |  |  |
| Laporan c       |                       |                           |                         |                         | OL INTERNET                  | - anjang          | - ingernen            | 12.000.000             | 12.000.000             |          |                 |          |  |  |

Gambar : Pinjaman Keluar

Berikut ini merupakan form tambah pengajuan pinjaman yang digunakan oleh admin untuk melakukan proses penambahan data pinjaman.

| Pinjaman Kredit   |         |                         |       | Transaction / Simpanan / Kredit |
|-------------------|---------|-------------------------|-------|---------------------------------|
| 😤 Kembali         |         |                         |       | 🗘 Refresh Form                  |
| 1 Detail          | 2 Pinja | aman                    |       | 3 Keterangan                    |
| Tanggal Pencairan |         | Anggota                 |       |                                 |
| 02/18/2025        | F       | ABDUL MUJIB             |       | ¥                               |
|                   |         | Tanggal Aktif           | : 202 | 4-01-01                         |
|                   |         | NIK                     | : 000 | 0001                            |
|                   |         | Jenis Anggota           | : PNS |                                 |
|                   |         | Nama Anggota            | : ABD | UL MUJIB                        |
|                   |         | Total Simpanan Pokok    | : Rp. | 10.000                          |
|                   |         | Total Simpanan Wajib    | : Rp. | 13.150.000                      |
|                   |         | Total Simpanan Sukarela | : Rp. | 0                               |
|                   |         |                         |       | → Next                          |

Gambar : Pinjaman Keluar halaman 1

| 1 Detail                             |                        | 2 Pinja | aman              |                                      |                           |               | 3 Keteran     |
|--------------------------------------|------------------------|---------|-------------------|--------------------------------------|---------------------------|---------------|---------------|
| Jenis Transaksi                      |                        |         |                   |                                      |                           |               |               |
| Pencairan Pinjaman                   |                        |         |                   |                                      |                           |               |               |
| Jenis Pinjaman                       |                        |         |                   |                                      |                           |               |               |
| Jangka Panjang                       |                        |         |                   |                                      |                           |               |               |
| Nominal                              |                        |         | C <sup>e</sup> Si | mulasikan                            |                           |               |               |
| Rp. 80.000.000                       |                        |         | *) Pastika        | n untuk menekan tombol 'Simulasikan' | jika ada form yang diubah |               |               |
| Bunga (%)                            |                        |         | #                 | Tanggal Jatuh Tempo                  | Nominal Pokok             | Bunga         | Total Bayar   |
| 1.25                                 |                        |         | 1                 | 01 Maret 2025                        | Rp. 1.600.000             | Rp. 1.000.000 | Rp. 2.600.000 |
| Provisi/Tanggung Renteng             |                        |         | 2                 | 01 April 2025                        | Rp 1 600 000              | Rn 980.000    | Rp 2 580 000  |
| Rp 1.600.000                         |                        |         | -                 | 01740112020                          |                           | np: 500.000   | Np. 2.500.000 |
| Tipe Angsuran                        | Lama Angsuran (bulan)  |         | 3                 | 01 Mei 2025                          | Rp. 1.600.000             | Rp. 960.000   | Rp. 2.560.000 |
| MENURUN                              | 50                     |         | 4                 | 01 Juni 2025                         | Rp. 1.600.000             | Rp. 940.000   | Rp. 2.540.000 |
| Potong gaji *) Centang untuk pembaya | ran dengan potong gaji |         | 5                 | 01 Juli 2025                         | Rp. 1.600.000             | Rp. 920.000   | Rp. 2.520.000 |
| Tanggal Awal Angsuran                |                        |         | 6                 | 01 Agustus 2025                      | Rp. 1.600.000             | Rp. 900.000   | Rp. 2.500.000 |
| 03/01/2025                           |                        | E       | 7                 | 01 September 2025                    | Rp. 1.600.000             | Rp. 880.000   | Rp. 2.480.000 |
|                                      |                        |         | 8                 | 01 Oktober 2025                      | Rp. 1.600.000             | Rp. 860.000   | Rp. 2.460.000 |
|                                      |                        |         |                   |                                      |                           |               |               |

Gambar : Tambah Pinjaman halaman 2

### 11. Halaman Potong Gaji

Halaman potong gaji merupakan fitur yang digunakan untuk mengatur atau memanajemen semua data simpanan dan pinjaman untuk proses pelaporan ke bendahara gaji. Admin dapat melakukan beberapa proses yaitu filter data, proses pembayaran dan ekspor data seperti gambar dibawah ini.

| SIMPAN PINJAM    | =   | 6                                                                                                    | Home     | Search   | Q                    |                     |                     |                        |                    |                |                  |                    |                | ×                | 💄 Admin     |
|------------------|-----|----------------------------------------------------------------------------------------------------|----------|----------|----------------------|---------------------|---------------------|------------------------|--------------------|----------------|------------------|--------------------|----------------|------------------|-------------|
|                  | Per | nba                                                                                                    | ayaran P | Potong G | iaji                 |                     |                     |                        |                    |                |                  |                    | Transactio     | n / Penbayaran I | Potong Gaji |
| MAIN NAVIGATIONS |     | 2025     *     Maret     *     SEMUA JENIS     *     *     Refresh Tabel       Tabukan Fembeyeran     *     *     *     *     *     * |          |          |                      |                     |                     |                        |                    |                |                  |                    |                |                  |             |
| DATABASE         | Sh  | how is the entries Search:                                                                                                    |          |          |                      |                     |                     |                        |                    |                |                  |                    |                |                  |             |
| Anggota          |     |                                                                                                    |          |          |                      |                     | Simpanan            |                        |                    | Pinjaman Total |                  |                    | Jangka Panjang |                  |             |
| 🖿 Jenis Anggota  |     |                                                                                                    |          |          |                      |                     |                     |                        |                    |                |                  |                    |                |                  |             |
| 🖿 Jenis Simpanan |     |                                                                                                    | Tahun 🔸  | Bulan 💠  | Anggota 🕠            | Simpanan<br>Pokok 🖘 | Simpanan<br>Wajib 🐟 | Simpanan<br>Sukarela 🙌 | Nominal<br>Pokok 🕀 | Bunga 🔸        | Total<br>Bayar ↔ | Nominal<br>Pokok 🗠 | Bunga 🙌        | Total<br>Bayar ↔ | Nom<br>Poko |
| 🖿 Jenis Pinjaman |     |                                                                                                    |          |          |                      |                     |                     |                        |                    |                |                  |                    |                |                  |             |
|                  |     |                                                                                                    | 2025     | Maret    | ABDUL MUJIB          | Rp 0                | Rp 100.000          | Rp 0                   | Rp 833.333         | Rp 333.333     | Rp 1.166.667     | Rp 833.333         | Rp 333.333     | Rp 1.166.667     | Rp 0        |
| TRANSACTION      |     |                                                                                                    | 2025     | Maret    | ADISTIA NATALIA      | Rp 0                | Rp 100.000          | Rp 0                   | Rp 0               | Rp 0           | Rp 0             | Rp 0               | Rp 0           | Rp 0             | Rp 0        |
| 🖿 Simpanan 🛛 🖌 🖌 |     |                                                                                                    |          |          | WEDHAYANTI,S.Kep.Ns  |                     |                     |                        |                    |                |                  |                    |                |                  |             |
| 🖿 Pinjaman 🖌 🕻   |     |                                                                                                    | 2025     | Maret    | ADNAN TRISNA         | Rp 0                | Rp 100.000          | Rp 100.000             | Rp 0               | Rp 0           | Rp 0             | Rp 0               | Rp 0           | Rp 0             | Rp 0        |
| 🖿 Potong Gaji    |     |                                                                                                    |          |          | FEBRIYANTO, A.Md.Kes |                     |                     |                        |                    |                |                  |                    |                |                  |             |
| REPORT           |     |                                                                                                    | 2025     | Maret    | AGUNG JULI SETIAWAN  | Rp 0                | Rp 100.000          | Rp 0                   | Rp 0               | Rp 0           | Rp 0             | Rp 0               | Rp 0           | Rp 0             | Rp 0        |
| Laporan 🤇        |     |                                                                                                    | 2025     | Maret    | AGUS BUDIANTO        | Rp 0                | Rp 100.000          | Rp 0                   | Rp 1.600.000       | Rp 387.500     | Rp 1.987.500     | Rp 1.000.000       | Rp 350.000     | Rp 1.350.000     | Rp 60       |

Gambar : Halaman Potong Gaji

Berikut ini merupakan proses pembayaran yang digunakan oleh admin dengan cara melakukan filter bulan kemudian klik refresh table setelah muncul data centang data yang akan dibayarkan selanjutnya tekan tombol lakukan pembayaran untuk melakukan proses pembayaran.

| Pemb | ayaran F     | Potong G     | aji                                    |                                                                                                    |             |                |
|------|--------------|--------------|----------------------------------------|----------------------------------------------------------------------------------------------------|-------------|----------------|
| 20   | 25 🎽 J       | anuari 🍷     | PNS <b>*</b> Filter                    | Excel                                                                                                  |             |                |
| Show | akukan Pemba | ayaran<br>es |                                        |                                                                                                    |             |                |
|      |              |              |                                        | 🛕 Lakukan Pelunasan?                                                                                   |             | Pinjaman Total |
|      | Tahun ≁+     | Bulan 🛧      | Anggota ≁↓                             | <b>Konfirmasi</b> ini akan 'cancel' secara otomatis dalam 8<br>detik jika kamu tidak melanjutkan aksi. | nal<br>¢ ≁÷ | Bunga          |
|      | 2025         | Januari      | ABDUL MUJIB                            | Pilih Tanggal Pelunasan:                                                                               | 3.333       | Rp 354.167     |
|      | 2025         | Januari      | ADISTIA NATALIA<br>WEDHAYANTI,S.Kep.Ns | BATAL (8) BISUBMIT                                                                                     |             | Rp 0           |
|      | 2025         | Januari      | ADNAN TRISNA<br>FEBRIYANTO,A.Md.Kes    |                                                                                                    |             | Rp 0           |

Gambar : Halaman Pelunasan

# 12. Halaman Buku Simpanan

Halaman buku simpanan merupakan fitur yang digunakan untuk melihat data detail simpanan dari semua anggota. Admin dapat melakukan beberapa proses yaitu filter data per anggota dan ekspor data seperti gambar dibawah ini.

| SIMPAN PINJAM                     | ≡ 🖀 Home Search                     | Q                               |                                    | 😒 📰 🔔 Admin                         |
|-----------------------------------|-------------------------------------|---------------------------------|------------------------------------|-------------------------------------|
|                                   | Buku Simpanan                       |                                 |                                    | Anggota / Buku Simpanan             |
| MAIN NAVIGATIONS                  | Simpanan Wajib Simpanan Sukarela    |                                 |                                    |                                     |
| Dashboard                         | ADNAN TRISNA FEBRIYANTO, A.Md.Kes   | ▼ Filter                        |                                    |                                     |
| DATABASE                          | SIMPANAN РОКОК<br><b>Rp. 10.000</b> | SIMPANAN WAJIB<br>Rp. 2.375.000 | SIMPANAN SUKARELA<br>Rp. 2.400.000 | TOTAL SALDO SIMPANAN  Rp. 4.775.000 |
| Jenis Anggota                     |                                     |                                 |                                    |                                     |
| 🖿 Jenis Simpanan 🖿 Jenis Pinjaman | Show 15 entries                     |                                 |                                    | Search:                             |
| TRANSACTION                       | Tanggal                             | ∧↓ Keterangan                   | ∿ Nominal                          |                                     |
| 🖿 Simpanan 🛛 🖌                    | 15 Februari 2025                    |                                 | Rp 2.375.00                        | 0                                   |
| Potong Gaji                       | Showing 1 to 1 of 1 entries         |                                 |                                    | Previous 1 Next                     |
| REPORT                            |                                     |                                 |                                    |                                     |
| 🗖 Laporan 🗸                       |                                     |                                 |                                    |                                     |
| O Buku Pinjaman                   |                                     |                                 |                                    |                                     |

Gambar : Buku Simpanan

#### 13. Halaman Buku Pinjaman

Halaman buku pinjaman merupakan fitur yang digunakan untuk melihat data detail pinjaman berdasarkan jenisnya dari semua anggota . Admin dapat melakukan beberapa proses yaitu filter data per anggota seperti gambar dibawah ini.

| SIMPAN PINJAM        |                              | Q                        | 🔀 📰 💄 Admin             |
|----------------------|------------------------------|--------------------------|-------------------------|
| REPORT               | Buku Pinjaman                |                          | Anggota / Buku Pinjaman |
| 🖿 Laporan 🗸 🗸        |                              |                          |                         |
| O Buku Simpanan      | Jangka Panjang Jangka Pendek | Pembelian Barang Hajatan |                         |
| O Buku Pinjaman      | ABDUL MUJIB                  | T Filter                 |                         |
| O Kas                |                              |                          |                         |
| O Keanggotaan        | SISA SEMUA PINJAMAI          |                          |                         |
| O Simpanan Anggota   | Rp. 28.333.333               |                          |                         |
| O Pinjaman Anggota   |                              |                          |                         |
| O Tunggakan Pinjaman |                              |                          | A                       |
| O Tanggung Renteng   | DETAIL TAGIHAN               |                          |                         |
| O Pendapatan Bunga   | Tanggal Pencairan :          | 2025-02-17               |                         |
| 106                  |                              |                          |                         |
| <b>.</b>             | Nominal Pinjaman :           | Rp. 30.000.000           |                         |
| Log Activity         | Bunga (%):                   | 1.25                     |                         |
| MANAGEMENT           |                              |                          |                         |
| 🖿 Users              | Provisi/Tanggung Renteng :   | Rp. 600.000              |                         |
| Roles                | Tipe Angsuran :              | MENURUN                  |                         |
| Menu                 |                              |                          |                         |
| Dption               | Lama Angsuran :              | 36                       |                         |

Gambar : Halaman Buku Pinjaman

#### 14. Halaman Laporan Kas

Halaman laporan kas merupakan fitur yang digunakan untuk melihat data keluar masuk dana koperasi. Admin dapat melakukan beberapa proses yaitu filter data berdasarkan tanggal dan ekspor data seperti gambar dibawah ini.

| SIMPAN PINJAM                                                                       | ≡ 🖀 Home Sear               | rch Q            |                  |                          |                  | 🔀 📰 💄 Admin      |
|-------------------------------------------------------------------------------------|-----------------------------|------------------|------------------|--------------------------|------------------|------------------|
|                                                                                     | Kas                         |                  |                  |                          |                  | Anggota / Kas    |
| O Buku Simpanan                                                                     | Tanggal Awal                | T                | anggal Akhir     |                          |                  |                  |
| Оказ                                                                                | 01/01/2025                  | iii)             | 02/18/2025       | (F) Filler               |                  |                  |
| <ul> <li>Keanggotaan</li> <li>Simpanan Anggota</li> <li>Pinjaman Anggota</li> </ul> | Excel<br>Show 15 ¢ entries  |                  |                  |                          |                  |                  |
| O Tunggakan Pinjaman                                                                | Tanggal ♠                   | Simpanan 🐢       | Pinjaman 🐟       | Provisi/Tanggung Renteng | Debit 🐟          | Kredit 🖘         |
| O Tanggung Renteng                                                                  | 2025-01-01                  | Rp 600.000       | Rp 0             | Rp 0                     | Rp 2.225.000     | Rp 0             |
|                                                                                     | 2025-02-14                  | Rp 13.150.000    | Rp 0             | Rp 0                     | Rp 13.150.000    | Rp 0             |
| LOG Log Activity                                                                    | 2025-02-15                  | Rp 2.438.510.500 | Rp 0             | Rp 0                     | Rp 2.438.510.500 | Rp 0             |
|                                                                                     | 2025-02-16                  | Rp 2.680.000     | Rp 0             | Rp 0                     | Rp 2.680.000     | Rp 0             |
| MANAGEMENT                                                                          | 2025-02-17                  | Rp 547.765.000   | Rp 2.036.500.000 | Rp 40.730.000            | Rp 547.765.000   | Rp 2.036.550.000 |
| Roles                                                                               | 2025-02-18                  | Rp 450.000       | Rp 50.000.000    | Rp 1.000.000             | Rp 1.089.382.447 | Rp 50.000.000    |
| Menu<br>Dotion                                                                      | Showing 1 to 6 of 6 entries |                  |                  |                          |                  | Previous 1 Next  |

Gambar : Halaman Laporan Kas

#### 15. Halaman Laporan Keanggotaan

Halaman laporan keanggotaan merupakan fitur yang digunakan untuk melihat data keanggotaan koperasi. Admin dapat melakukan beberapa proses yaitu filter data tanggal dan ekspor data seperti gambar dibawah ini.

| B SIMPAN PINJAM      | ≡ 🖀 Home Search                  | Q                  |                    |                           |                 | 🔀 🎫 💄 Admin           |
|----------------------|----------------------------------|--------------------|--------------------|---------------------------|-----------------|-----------------------|
| REFURI               | Keanggotaan                      |                    |                    |                           |                 | Anggota / Keanggotaan |
| 🖿 Laporan 🗸 🗸 🗸      |                                  |                    |                    |                           |                 |                       |
| O Buku Simpanan      | Tanggal Daftar Awal :            | Tanggal Daftar Akh | nir :              |                           |                 |                       |
| O Buku Pinjaman      | 01/01/2023                       | 02/18/2025         | 8                  | T Filter                  |                 |                       |
| <b>О</b> Каз         |                                  |                    |                    |                           |                 |                       |
| O Keanggotaan        |                                  |                    |                    |                           |                 |                       |
| O Simpanan Anggota   |                                  |                    | ILAH ANGGUTA MASUK |                           | ur.             |                       |
| O Pinjaman Anggota   |                                  |                    |                    |                           |                 |                       |
| O Tunggakan Pinjaman |                                  |                    |                    |                           |                 |                       |
| O Tanggung Renteng   | Excel                            |                    |                    |                           |                 |                       |
| O Pendapatan Bunga   | Show 15 ¢ entries                |                    |                    |                           | s               | earch:                |
| LOG                  | NIK 🚸 Nama                       | ↑↓ Alamat ↑↓       | Telepon 🐟 Jenis    | ↔ Status ↔ Tanggal Daftar | ↔ Tanggal Aktif | ↔ Tanggal Keluar 💠    |
| Log Activity         | 0000001 ABDUL MUJIB              | Kediri             | 00 PNS             | Aktif 2024-01-01          | 2024-01-01      |                       |
| MANAGEMENT           | 0000002 ADISTIA NATALIA WEDHAYAN | I,S.Kep.Ns Kediri  | 00 PNS             | Aktif 2024-01-01          | 2024-01-01      |                       |

Gambar : Halaman Laporan Keanggotaan

#### 16. Halaman Laporan Simpanan

Halaman laporan simpanan merupakan fitur yang digunakan untuk melihat data laporan simpanan dari semua anggota. Admin dapat melakukan beberapa proses yaitu filter data berdasarkan tanggal dan ekspor data seperti gambar dibawah ini.

| B SIMPAN PINJAM      | 😑 🕋 Home S        | Search Q                      |                   |                   |                 | 🔀 📰 💄 Admin                |
|----------------------|-------------------|-------------------------------|-------------------|-------------------|-----------------|----------------------------|
| Jenis Pinjaman       | Simpanan Angg     | gota                          |                   |                   |                 | Anggota / Simpanan Anggota |
| TRANSACTION          | Tanggal Awal :    |                               | Tanggal Akhir :   |                   |                 |                            |
| Simpanan 🗸           | 01/01/2025        | Ē                             | 02/18/2025        | Filter            |                 |                            |
| O Masuk              |                   |                               |                   |                   |                 | 1                          |
| O Keluar             |                   | ANAN POKOK                    |                   | SI SI             | MPANAN SUKARELA |                            |
| Pinjaman 🖌           | Rp. 4             | .590.000                      | Rp. 2.906.575.500 | CTC Rp            | p. 91.940.000   |                            |
| Potong Gaji          |                   |                               |                   |                   |                 |                            |
| REPORT               | Excel             |                               |                   |                   |                 |                            |
| Laporan 🗸            | Show 15 ¢ entries |                               |                   |                   |                 | Search:                    |
| O Buku Simpanan      |                   |                               |                   |                   |                 |                            |
| O Buku Pinjaman      | NIK               | Nama                          |                   | ∧↓ Simpanan Pokok | Simpanan Wajib  | Simpanan Sukarela          |
| O Kas                | 0000001           | ABDUL MUJIB                   |                   | Rp 10.000         | Rp 13.150.000   | Rp 0                       |
| O Keanggotaan        | 0000002           | ADISTIA NATALIA WEDHAYANTI,S. | .Kep.Ns           | Rp 10.000         | Rp 7.775.000    | Rp 0                       |
| O Simpanan Anggota   |                   |                               |                   |                   |                 |                            |
| O Pinjaman Anggota   | 000003            | ADNAN TRISNA FEBRIYANTO,A.M   | d.Kes             | Rp 10.000         | Rp 2.375.000    | Rp 2.400.000               |
| O Tunggakan Pinjaman | 0000004           | AGUNG JULI SETIAWAN           |                   | Rp 10.000         | Rp 13.332.000   | Rp 0                       |
| I anggung kenteng    |                   |                               |                   |                   |                 |                            |

Gambar : Halaman Laporan Simpanan

#### 17. Halaman Laporan Pinjaman

Halaman laporan pinjaman merupakan fitur yang digunakan untuk melihat data laporan pinjaman dari semua anggota. Admin dapat melakukan beberapa proses yaitu filter data berdasarkan tanggal dan ekspor data seperti gambar dibawah ini.

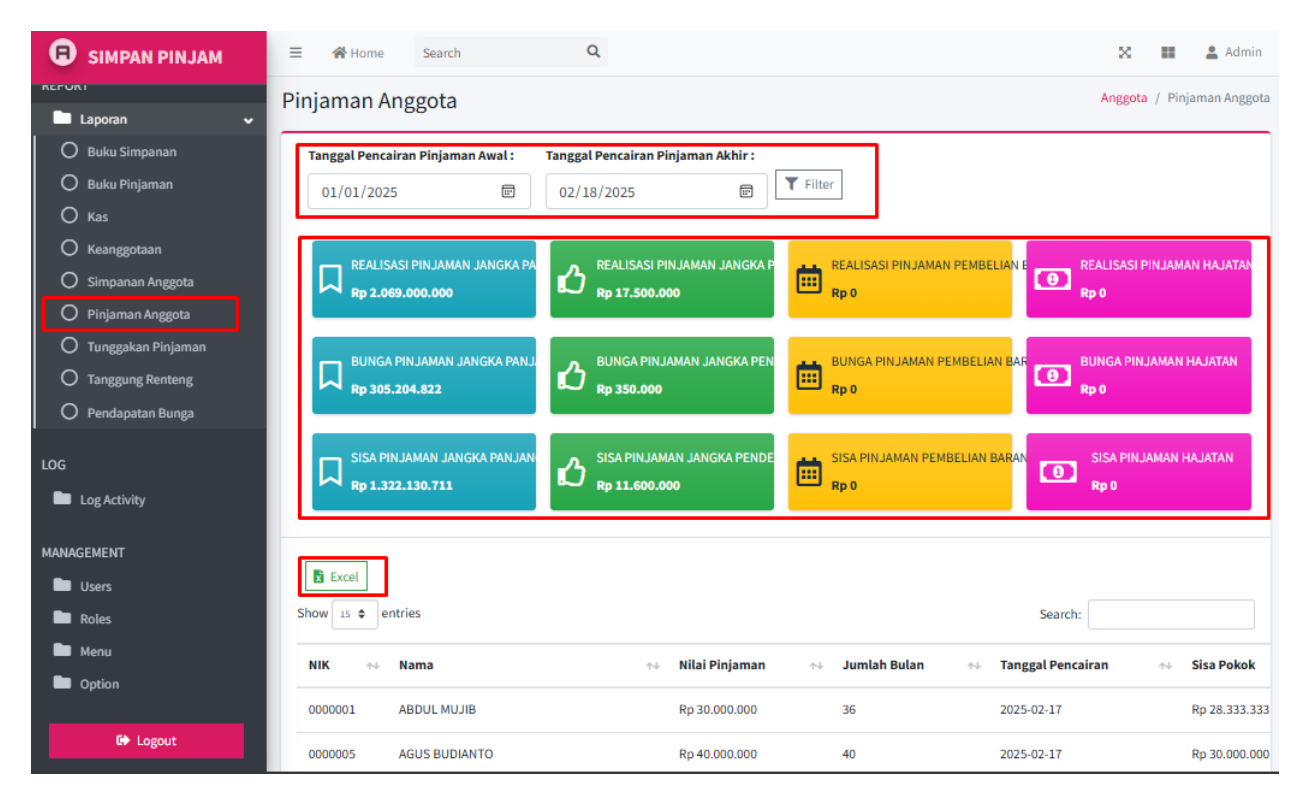

Gambar : Halaman Laporan Pinjaman

#### 18. Halaman Laporan Tunggakan

Halaman laporan tunggakan merupakan fitur yang digunakan untuk melihat data laporan tunggakan dari semua anggota. Admin dapat melakukan beberapa proses ekspor data seperti gambar dibawah ini

| SIMPAN PINJAM        | 😑 💣 Hor   | ne Search                    | Q                 |                      |                     |               | ×            | 🖬 💄 Adm          | nin |
|----------------------|-----------|------------------------------|-------------------|----------------------|---------------------|---------------|--------------|------------------|-----|
| REFURI               | Tunggaka  | an Piniaman                  |                   |                      |                     |               | Anggota /    | Tunggakan Pinjar | man |
| 🖿 Laporan 🗸 🗸        |           | ann mjannan                  |                   |                      |                     |               |              |                  |     |
| O Buku Simpanan      |           |                              |                   |                      |                     |               |              |                  |     |
| O Buku Pinjaman      | X Excel   |                              |                   |                      |                     |               |              |                  |     |
| О Kas                | Show 15 ¢ | entries                      |                   |                      |                     | :             | earch:       |                  |     |
| O Keanggotaan        | NIK 💠     | Nama                         | ∧↓ Nilai Piniaman | Ary Jumlah Bulan Ary | Tanggal Pencairan 🚸 | Sisa Pokok 🔸  | Sisa Bulan 💠 | Jenis Piniaman   |     |
| O Simpanan Anggota   |           |                              |                   |                      |                     |               |              |                  |     |
| O Pinjaman Anggota   | 0000001   | ABDUL MUJIB                  | Rp 30.000.000     | 36                   | 2025-02-17          | Rp 28.333.333 | 34 Bulan     | Jangka Panjang   |     |
| O Tunggakan Pinjaman | 0000005   | AGUS BUDIANTO                | Rp 40.000.000     | 40                   | 2025-02-17          | Rp 30.000.000 | 30 Bulan     | Jangka Panjang   |     |
| O Tanggung Renteng   | 0000006   | AGUS EDI SUNARTO S Farm Ant  | Ro 50 000 000     | 50                   | 2025-02-17          | Rp 52 000 000 | 52 Bulan     | Jangka Panjang   |     |
| O Pendapatan Bunga   |           | Acco concontacto, s.ramitape | 10 30:000:000     | 50                   | 1013-01-11          | 1000.000      | or built     | Sangha Fanjang   |     |
| 100                  | 0000008   | ANDY FERRY KURNIAWAN, A.Md.A | K Rp 20.000.000   | 24                   | 2025-02-17          | Rp 14.166.667 | 17 Bulan     | Jangka Panjang   |     |
| 10.05                |           |                              |                   |                      |                     |               |              |                  |     |

Gambar : Halaman Laporan Tunggakan

#### 19. Halaman Laporan Tanggung Renteng

Halaman laporan tanggung renteng merupakan fitur yang digunakan untuk melihat data laporan pendapatan tanggung renteng atau provisi koperasi. Admin dapat melakukan beberapa proses yaitu filter data berdasarkan tanggal dan ekspor data seperti gambar dibawah ini.

| SIMPAN PINJAM                                                                              | ≡ 🖀 Home Search                   | Q                                            |                            |                                        | ×                    |               | 💄 Admi     |
|--------------------------------------------------------------------------------------------|-----------------------------------|----------------------------------------------|----------------------------|----------------------------------------|----------------------|---------------|------------|
| Laporan V                                                                                  | Pengeluaran Provisi               | (Tanggung Renteng)                           |                            | Anggol                                 | ta / Pengeluaran Pro | ovisi (Tanggu | ung Renter |
| O Buku Simpanan<br>O Buku Pinjaman                                                         | Tanggal Awal           01/01/2025 | Tanggal Akhir           @         02/18/2025 | E Filte                    | r                                      |                      |               |            |
| C Keanggotaan<br>C Simpanan Anggota                                                        | Rp 40.730.000                     | ng Dari Pinjam Total Pengeluaran Rp 0        | Tanggung Renteng           | Sisa Tanggung Renteng<br>Rp 40.730.000 |                      |               |            |
| <ul> <li>Pinjaman Anggota</li> <li>Tunggakan Pinjaman</li> <li>Tanggung Renteng</li> </ul> | Excel                             |                                              |                            |                                        | I                    |               |            |
| O Pendapatan Bunga                                                                         | Show 15 🜩 entries                 |                                              |                            |                                        |                      |               |            |
| LOG                                                                                        | Tanggal                           | Keterangan                                   |                            | ^↓                                     | Potongan             |               |            |
| Log Activity                                                                               |                                   |                                              | No data available in table |                                        |                      |               |            |
| MANAGEMENT                                                                                 | Total Pengeluaran Provisi/Ta      | nggung Renteng                               |                            |                                        | Rp 0                 |               |            |
| Users Roles                                                                                | Showing 0 to 0 of 0 entries       |                                              |                            |                                        |                      | Previous      | Next       |

Gambar : Halaman Laporan Tanggung Renteng

# 20. Halaman Laporan Pendapatan Bunga

Halaman laporan pendapatan bunga merupakan fitur yang digunakan untuk melihat data laporan hasil pendapatan bunga dari semua anggota. Admin dapat melakukan beberapa proses yaitu filter data berdasarkan tanggal dan ekspor data seperti gambar dibawah ini.

| SIMPAN PINJAM        | ≡ 🖀 Home Se       | arch Q                              |        |                | 🔀 📰 💄 Adn              | nin  |
|----------------------|-------------------|-------------------------------------|--------|----------------|------------------------|------|
| REFURI               | Pendanatan Bur    | nga Anggota                         |        | Anggota        | / Pendapatan Bunga Ang | gota |
| 🖿 Laporan 🗸 🗸        |                   |                                     |        |                |                        |      |
| O Buku Simpanan      | Tanggal Awal :    | Tanggal Akhir :                     |        |                |                        |      |
| O Buku Pinjaman      | 01/01/2025        | E 02/18/2025                        | Filter |                |                        |      |
| O Kas                |                   |                                     |        |                |                        |      |
| O Keanggotaan        |                   |                                     |        |                |                        |      |
| O Simpanan Anggota   | 📓 Excel           |                                     |        |                |                        |      |
| O Pinjaman Anggota   | Show 15 🗢 entries |                                     |        | Search:        |                        |      |
| O Tunggakan Pinjaman |                   |                                     |        |                |                        |      |
| O Tanggung Renteng   | No 🛧              | Nama Anggota                        |        | ↑↓ Total Bunga | ^÷                     |      |
| O Pendapatan Bunga   | 1                 | ABDUL MUJIB                         |        | Rp 697.917     |                        |      |
| LOG                  | 2                 | ADISTIA NATALIA WEDHAYANTI,S.Kep.Ns |        | Rp 0           |                        |      |
| Log Activity         | 3                 | ADNAN TRISNA FEBRIYANTO, A.Md.Kes   |        | Rp 0           |                        |      |
| MANAGEMENT           | 4                 | AGUNG JULI SETIAWAN                 |        | Rp 0           |                        |      |
| Users                | 5                 | AGUS BUDIANTO                       |        | Rp 812.500     |                        |      |
| Roles Menu           | 6                 | AGUS EDI SUNARTO, S. Farm. Apt      |        | Rp 687.500     |                        |      |

Gambar : Laporan Pendapatan Bunga

## 21. Halaman Users

Halaman users merupakan halaman yang digunakan untuk melihat data pengguna aplikasi simpan pinjam. Halaman users dapat dilihat pada gambar dibawah ini.

| SIMPAN PINJAM                     | ∃ 💣 Hom    | e Search O      |                        | :             | 🛠 💵 💄 Admin        |  |  |  |  |  |
|-----------------------------------|------------|-----------------|------------------------|---------------|--------------------|--|--|--|--|--|
| Jenis Anggota                     | Users      |                 |                        |               | Management / Users |  |  |  |  |  |
| 🖿 Jenis Simpanan 🖿 Jenis Pinjaman |            | C Refresh Tabel |                        |               |                    |  |  |  |  |  |
| TRANSACTION                       | Show 15 \$ | entries         |                        | Search:       |                    |  |  |  |  |  |
| 🖿 Simpanan 🔹 🕻                    | #          | Nama 🐟          | Email 🗠                | Role 🗠        | Status             |  |  |  |  |  |
| Potong Gaji                       | 466        | member99        | member99@gmail.com     | Anggota       | AKTIF              |  |  |  |  |  |
| REPORT                            | 467        | Petugas         | petugas@gmail.com      | Petugas       | AKTIF              |  |  |  |  |  |
| Laporan 🖌                         | 468        | Reny Candra     | renycandra@gmail.com   | Petugas       | AKTIF              |  |  |  |  |  |
| LOG                               | 469        | Retno L         | retno@gmail.com        | Petugas       | AKTIF              |  |  |  |  |  |
| Log Activity                      | 470        | Ria Pipit C     | riapipit@gmail.com     | Administrator | AKTIF              |  |  |  |  |  |
| MANAGEMENT                        | 471        | Sumariyati      | sumariyati@gmail.com   | Petugas       | AKTIF              |  |  |  |  |  |
| Users                             | 472        | Totok Wahyudi   | totokwahyudi@gmail.com | Petugas       | AKTIF              |  |  |  |  |  |
| Roles                             | 473        | Umayatul        | umayatul@gmail.com     | Administrator | AKTIF              |  |  |  |  |  |

Gambar : Halaman Users

#### 22. Halaman Role

Halaman role merupakan fitur yang digunakan untuk mengatur atau memanajemen menu berdasarkan grup user. Admin dapat melakukan beberapa proses yaitu tambah, ubah, dan atur menu seperti gambar dibawah in.

| SIMPAN PINJAM                                              | = %    | Home Search           | Q                                         |    |                    | ×        |           | Admin   |  |
|------------------------------------------------------------|--------|-----------------------|-------------------------------------------|----|--------------------|----------|-----------|---------|--|
| Jenis Anggota                                              | Roles  |                       |                                           |    |                    | М        | anagement | / Roles |  |
| <ul> <li>Jenis Simpanan</li> <li>Jenis Pinjaman</li> </ul> | C Tai  | Tambah Data           |                                           |    |                    |          |           |         |  |
| TRANSACTION                                                | Show   | 15 entries            |                                           |    | Search:            |          |           |         |  |
| Simpanan <                                                 | #      | Nama Role 🐟           | Deskripsi                                 | *+ | Aksi               |          |           |         |  |
| Potong Gaji                                                | 1      | administrator         |                                           |    | 🖌 Atur Menu 🔀 Edit |          |           |         |  |
| REPORT                                                     | 2      | anggota               |                                           |    | 📕 Atur Menu 🔀 Edit |          |           |         |  |
| 🖿 Laporan 🛛 ⊀                                              | 3      | petugas               | User untuk approval simpanan dan pinjaman |    | 🖌 Atur Menu 📝 Edit | ]        |           |         |  |
| LOG Log Activity                                           | Showin | g 1 to 3 of 3 entries |                                           |    |                    | Previous | 1 Ne      | ext     |  |
| MANAGEMENT                                                 |        |                       |                                           |    |                    |          |           |         |  |
| Users                                                      |        |                       |                                           |    |                    |          |           |         |  |
| Roles                                                      |        |                       |                                           |    |                    |          |           |         |  |
| Menu                                                       |        |                       |                                           |    |                    |          |           |         |  |
| Option                                                     |        |                       |                                           |    |                    |          |           | 10      |  |

#### Gambar : Halaman Role

Berikut ini merupakan atur menu yang digunakan oleh admin untuk melakukan proses penambahan atau pengurangan menu yang dapat di akses dari user.

| les                                   |                      |                                                    |                  | Management / Role |
|---------------------------------------|----------------------|----------------------------------------------------|------------------|-------------------|
| 😤 Kembali                             |                      |                                                    |                  | 🗘 Refresh Form    |
| Peringatan!<br>Jika data diubah, untu | ık mengetahui peruba | ahannya silahkan untuk <u>refresh</u> halaman ini. |                  | ×                 |
| DATABASE                              |                      | TRANSACTION                                        | REPORT           |                   |
| 1. Anggota                            | $\checkmark$         | 1. Simpanan                                        | 1. Laporan       |                   |
| 2. Kas                                |                      | 1.1. Masuk                                         | 1.1. Buku 🗸      |                   |
| 3. Periode                            |                      | 1.2. Keluar                                        | 1.2. Buku        |                   |
| 4. Jenis Anggota                      | $\checkmark$         | 2. Pinjaman                                        | Pinjaman         |                   |
| 5. Jenis Simpanan                     | $\checkmark$         | 2.1. Masuk                                         | 1.3. Kas 🗸       |                   |
| 6. Lama Angsuran                      |                      | 2.2. Keluar                                        | 1.4. Keanggotaan |                   |
| 7. Jenis Pinjaman                     | $\checkmark$         | 3. Potong Gaji                                     | 1.5. Simpanan 🗸  |                   |

Gambar : Halaman Tambah Simpanan Anggota

#### 23. Halaman Menu

Halaman menu merupakan fitur yang digunakan untuk mengatur atau memanajemen semua menu aplikasi simpan pinjam. Admin dapat melakukan beberapa proses yaitu tambah dan ubah data seperti gambar dibawah ini.

| SIMPAN PINJAM                                              | = | 4    | Home Search   | Q                  |                              |         |          |      | ×        | 🔛 💄 Adn        | nin      |
|------------------------------------------------------------|---|------|---------------|--------------------|------------------------------|---------|----------|------|----------|----------------|----------|
| Jenis Anggota                                              | M | enu  |               |                    |                              |         |          |      |          | Management / M | 1enu     |
| <ul> <li>Jenis Simpanan</li> <li>Jenis Pinjaman</li> </ul> |   | O Ta | imbah Data    |                    |                              |         |          |      |          | 🔅 Refresh Tabe | el       |
| TRANSACTION                                                |   | Show | 15 \$ entries |                    |                              |         |          | Se   | earch:   |                |          |
| Simpanan                                                   | < | #    | Menu 🖴        | Display Name 斗     | Link 💠                       | Parent  | Prefix 🗠 | Icon | Urutan 🖴 | Aksi 斗         |          |
| Potong Gaji                                                |   | 1    | log aktivitas | log activity       | log_activity                 |         | log      | •    | 1        | 🕑 Edit         |          |
| REPORT                                                     |   | 2    |               | Pendapatan Bunga   | report_bunga                 | laporan | report   | •    | 9        | 🕑 Edit         |          |
| Laporan                                                    | * | 3    |               | Tanggung Renteng   | report.pengeluaran_provisi   | laporan | report   | •    | 8        | 🕑 Edit         |          |
| LOG Log Activity                                           |   | 4    |               | Tunggakan Pinjaman | report.kredit_macet          | laporan | report   | •    | 7        | 🕑 Edit         |          |
| MANAGEMENT                                                 |   | 5    | jenis_anggota | jenis_anggota      | database.jenis_anggota.index | -       | database | •    | 3        | 🕑 Edit         |          |
| Users                                                      |   | 6    |               | Kas                | report.kas                   | laporan | report   | •    | 3        | 🕑 Edit         |          |
| Menu                                                       |   | 7    |               | Pinjaman Anggota   | report.pinjaman_anggota      | laporan | report   | •    | 6        | 🕑 Edit         |          |
| Doption                                                    |   |      |               |                    |                              |         |          | -    |          |                | <b>,</b> |

Gambar : Halaman Menu

Berikut ini merupakan form tambah data menu yang digunakan oleh admin untuk melakukan proses penambahan data menu aplikasi.

| Menu              |                                     | Management / Menu |
|-------------------|-------------------------------------|-------------------|
| 😤 Kembali         |                                     | 🛟 Refresh Form    |
| Menu              | Masukkan Nama Menu                  |                   |
| Display Name      | Masukkan Nama Menu yang ditampilkan |                   |
| Link (Route Name) | Masukkan Link                       |                   |
| Parent            | Pilih Parent                        | Ŧ                 |
| Prefix            | Masukkan Prefix                     |                   |
| Icon              | Masukkan Icon                       |                   |
| Urutan            | Masukkan Urutan                     |                   |
|                   |                                     | Submit            |

Gambar : Halaman Tambah Menu

#### 24. Halaman Options

Halaman option merupakan halaman yang digunakan untuk merubah data profil koperasi mulai dari nama, alamat, telepon dan lain-lain. Halaman option dapat dilihat pada gambar dibawah ini.

| B SIMPAN PINJAM  |                     |                                        |                        |                |                                        |
|------------------|---------------------|----------------------------------------|------------------------|----------------|----------------------------------------|
| Jenis Anggota    | Ø A                 |                                        | Ø AT B                 |                |                                        |
| 🖿 Jenis Simpanan | <u>R</u>            | e e e e e e e e e e e e e e e e e e e  | <u>R</u>               | 38             |                                        |
| 🖿 Jenis Pinjaman | E V                 |                                        | & m                    |                |                                        |
| TRANSACTION      |                     | PERAS INDONESIA                        | ADPERASI NO            | NESU           | ACOPERA SUMONIESIN                     |
| 🖿 Simpanan 🖌 🕻   | 1                   | A CASI INCOM                           | and and and            |                | 1003 HUG-                              |
| 🖿 Pinjaman 🖌 🖌   | Choose File         | No file chosen                         | Choose File No file ch | iosen          | Choose File No file chosen             |
| 🖿 Potong Gaji    |                     |                                        |                        |                |                                        |
| REPORT           | Silahkan atur sesua | Koperasi<br>ikan dengan koperasi anda. |                        |                |                                        |
| 🖿 Laporan 🖌 🖌    |                     |                                        |                        |                |                                        |
| LOG              | Nama                | KOPERASI WIJAYA KUSUMA                 |                        | Facebook       | facebook.com                           |
| Log Activity     | Koperasi            |                                        |                        | to also anno 1 |                                        |
| MANAGEMENT       | Alamat              | Jl. Kapten Pierre Tendean No           | . 16 Kediri            | Instagram      | instagram.com                          |
| 🖿 Users          | Telephone           | 021-86615842                           |                        | Twitter        | twitter.com                            |
| Roles            |                     |                                        |                        | Youtube        | youtube.com                            |
| 🖿 Menu           | No.<br>Whatsapp     | +62 857-7909-0815                      |                        |                |                                        |
| Doption          |                     |                                        |                        | Title          | SIMPAN PINJAM                          |
|                  | Email               | koperasi@gmail.com                     |                        | Footer         | SIMDAN DIN IAM WI IAYA KUSUMA GAMRIDAN |
| 🔂 Logout         |                     |                                        |                        |                |                                        |

Gambar : Halaman Options

# B. User Anggota

## 1. Halaman Login

User anggota login dengan memasukkan username dan password di halaman login pada website simpan pinjam dengan mengakses ke tautan https://wikagambiran.com/simpanpinjam.

| SIMPAN PI            | VIAU     |
|----------------------|----------|
| Login Aplikasi Simpa | n Pinjam |
| Email                |          |
| Password             | <b></b>  |
| Remember Me          | → Login  |

Gambar : Halaman Login Simpan Pinjam

# 2. Halaman dashboard Anggota

Ketika user anggota berhasil login maka akan tampil halaman dashboard awal seperti gambar di bawah ini .

| Home Laporan - Pengajuan Pinjaman    | Search                           | Q                   |                                 | X 0+           | 🕑 Edit Profil         | <u>.</u>        |
|--------------------------------------|----------------------------------|---------------------|---------------------------------|----------------|-----------------------|-----------------|
| Dashboard                            |                                  |                     |                                 |                |                       | Dashboard       |
| П SIMPANAN РОКОК<br>Rp. 10.000       | SIMPANAN WAJIB<br>Rp. 13.150.000 | s<br>R              | IMPANAN SUKARELA<br><b>p. 0</b> | 0              | SISA PIN.<br>Rp. 28.3 | JAMAN<br>33.333 |
| Transaksi Simpanan Periode : 2025    |                                  | Angsuran P          | injaman                         |                |                       |                 |
| Tahun Buku : 2025-01-01 - 2025-12-31 |                                  | Tanggal             | Nominal<br>Pokok                | Bunga          | Total                 | Status          |
| Total Debit                          | Total Kredit                     | 01 Novembe<br>2024  | r Rp. 833.333                   | Rp.<br>375.000 | Rp.<br>1.208.333      | LUNAS           |
| 14000000<br>12000000                 | lit                              | 01 Desember<br>2024 | r Rp. 833.333                   | Rp.<br>364.583 | Rp.<br>1.197.917      | LUNAS           |
| 1000000                              |                                  | 01 Januari 20       | 025 Rp. 833.333                 | Rp.<br>354.167 | Rp.<br>1.187.500      | BELUM DIBAYAR   |
| 400000                               |                                  | 01 Februari 2       | 2025 Rp. 833.333                | Rp.<br>343.750 | Rp.<br>1.177.083      | BELUM DIBAYAR   |
| 0-Nominal                            |                                  | 01 Maret 202        | 5 Rp. 833.333                   | Rp.<br>333.333 | Rp.<br>1.166.667      | BELUM DIBAYAR   |
|                                      |                                  |                     |                                 | < 1 2 :        | 3 4 5 6               | i 7 8 >         |

#### Gambar : Halaman Dashboard

# 3. Halaman Laporan Simpanan

Halaman laporan simpanan merupakan fitur yang digunakan untuk melihat data laporan simpanan. Anggota dapat melakukan beberapa proses yaitu filter data berdasarkan tanggal dan ekspor data seperti gambar dibawah ini.

| Home Laporan - Pengajuan Pinjaman  | Search Q                         | 🔀 🕪 📝 Edit Profil 💄    |
|------------------------------------|----------------------------------|------------------------|
| Laporan Sir Pinjaman               |                                  | Laporan / Simpanan     |
| <b>T</b> FILTER                    | Simpanan Wajib Simpanan Sukarela |                        |
| Tanggal Awal :                     | Simpanan Wajib                   |                        |
| 02/18/2025                         | C Refresh                        | Search Q               |
| Tanggal Akhir :                    | Tanggal Kete                     | rangan Wajib           |
| mm/dd/yyyy 📼                       |                                  | A Data Tidak Ditemukan |
| ▼ Submit                           |                                  |                        |
| 🕼 REKAP TOTAL SIMPANAN             |                                  |                        |
| Simpanan Pokok +Rp. 10.000         |                                  |                        |
| Simpanan Sukarela +Rp. 0           |                                  |                        |
| Simpanan Wajib PNS +Rp. 13.150.000 |                                  |                        |

Gambar : Halaman Laporan simpanan

#### 4. Halaman Laporan Pinjaman

Halaman laporan pinjaman merupakan fitur yang digunakan untuk melihat data laporan pinjaman. Anggota dapat melakukan beberapa proses yaitu filter data berdasarkan tanggal dan ekspor data seperti gambar dibawah ini.

| 9 Home Laporan ▼ Pengajuan Pinjan  | nan Sea | rch              | Q          |                | X 0               | Edit Profil          | 1              |
|------------------------------------|---------|------------------|------------|----------------|-------------------|----------------------|----------------|
| poran Pil                          |         |                  |            |                |                   | Lap                  | ooran / Pinjam |
| <b>Y</b> FILTER                    | _ [     | Pinjaman         | Excel      |                |                   | Search               | Q              |
| 17 Februari 2025                   | •       | Tanggal          | Keterangan | Pinjaman       | Angsuran Pinjaman | Akumulasi Bunga (Rp) | Denda (Rp)     |
| T Submit                           |         | 17 Februari 2025 | -          | Rp. 30.000.000 | Rp. 0             | Rp. 0                | Rp. 0          |
|                                    |         | 18 Februari 2025 | -          | Rp. 0          | Rp. 833.333       | Rp. 364.583          | Rp. 0          |
| C REKAP TOTAL SIMPANAN             |         | 18 Februari 2025 |            | Rp. 0          | Rp. 833.333       | Rp. 375.000          | Rp. 0          |
| Simpanan Pokok +Rp. 10.000         |         |                  |            |                |                   |                      |                |
| Simpanan Sukarela +Rp. 0           |         |                  |            |                |                   |                      |                |
| Simpanan Wajib PNS +Rp. 13.150.000 |         |                  |            |                |                   |                      |                |

Gambar : Halaman Laporan Pinjaman

# 5. Halaman Pengajuan Pinjaman

Halaman pengajuan pinjaman merupakan fitur yang digunakan anggota untuk melakukan pengajuan pinjaman. Anggota dapat melakukan beberapa proses yaitu tambah pengajuan dan ekspor data seperti gambar dibawah ini.

| B                   | Home Laporan 🕶                                    | Pengajuan Pinjam        | an Search              |         | Q                 |                       | ×                      | 🕒 📝 Edit               | Profil 🔒 | 1990 - 1990 - 1990<br>1990 - 1990 - 1990 - 1990 - 1990 - 1990 - 1990 - 1990 - 1990 - 1990 - 1990 - 1990 - 1990 - 1990 - 1990 - 1990 -<br>1990 - 1990 - 1990 - 1990 - 1990 - 1990 - 1990 - 1990 - 1990 - 1990 - 1990 - 1990 - 1990 - 1990 - 1990 - 1990 - |
|---------------------|---------------------------------------------------|-------------------------|------------------------|---------|-------------------|-----------------------|------------------------|------------------------|----------|----------------------------------------------------------------------------------------------------|
| Penga               | Pengajuan Pinjaman Transaksi / Pengajuan Pinjaman |                         |                        |         |                   |                       |                        |                        |          |                                                                                                    |
| C Tambah Data Excel |                                                   |                         |                        |         |                   |                       |                        |                        |          |                                                                                                    |
| Show                | 15 \$ entries                                     |                         |                        |         |                   |                       |                        | Search:                |          |                                                                                                    |
| #                   | Kode Transaksi 🖘                                  | Tanggal<br>Pengajuan ∧↓ | Tanggal<br>Pencairan ↔ | Anggota | Jenis<br>Pinjaman | Jenis<br>Transaksi    | Nominal<br>Pengajuan 🐟 | Nominal<br>Pencairan 🚸 | Uraian 秒 | Status                                                                                                    |
| •                   | TPD.170220250001                                  | 17-02-2025              | 17-02-2025             |         | Jangka<br>Panjang | Pencairan<br>Pinjaman | Rp. 30.000.000         | Rp. 30.000.000         | -        | Disetujui                                                                                                    |
| Show                | Showing 1 to 1 of 1 entries Previous 1 Next       |                         |                        |         |                   |                       |                        |                        |          |                                                                                                    |

# Gambar : Halaman Pengajuan Pinjaman

Berikut ini merupakan form tambah pengajuan pinjaman yang digunakan oleh anggota untuk melakukan proses penambahan data pengajuan.

| 1 Detail                                    | 2 Pinja               | aman                         |                            |               |             | 3 Keterang    | gan |
|---------------------------------------------|-----------------------|------------------------------|----------------------------|---------------|-------------|---------------|-----|
| Jenis Transaksi                             |                       |                              |                            |               |             |               |     |
| Pengajuan Pinjaman                          |                       |                              |                            |               |             |               |     |
| Jenis Pinjaman                              |                       |                              |                            |               |             |               |     |
| Jangka Panjang                              |                       |                              |                            |               |             |               | *   |
| Nominal                                     |                       | C' s                         | imulasikan                 |               |             |               |     |
| Rp. 20.000.000                              | *) Pastik             | an untuk menekan tombol 'Sim | ulasikan' jika ada form ya | ing diubah    |             |               |     |
| Bunga (%)                                   |                       |                              | Tanggal latuh              | Nominal       |             |               |     |
| 1.25                                        |                       | #                            | Tempo                      | Pokok         | Bunga       | Total Bayar   |     |
| Provisi/Tanggung Renteng                    |                       | 1                            | 18 Februari 2025           | Rp. 2.000.000 | Rp. 250.000 | Rp. 2.250.000 |     |
| Rp 400.000                                  |                       | 2                            | 18 Maret 2025              | Rp. 2.000.000 | Rp. 225.000 | Rp. 2.225.000 |     |
| Tipe Angsuran                               | Lama Angsuran (bulan) | 3                            | 18 April 2025              | Rp. 2.000.000 | Rp. 200.000 | Rp. 2.200.000 |     |
| MENURUN                                     | 10                    | 4                            | 18 Mei 2025                | Rp. 2.000.000 | Rp. 175.000 | Rp. 2.175.000 |     |
| Potong gaji *) Centang untuk pembayaran den | jan potong gaji       |                              |                            |               |             |               |     |
| Tanggal Awal Angsuran                       |                       |                              | 18 Juni 2025               | Rp. 2.000.000 | Rp. 150.000 | Rp. 2.150.000 |     |
| 02/18/2025                                  | ET.                   | 6                            | 18 Juli 2025               | Rp. 2.000.000 | Rp. 125.000 | Rp. 2.125.000 |     |
|                                             |                       | 7                            | 18 Agustus 2025            | Rp. 2.000.000 | Rp. 100.000 | Rp. 2.100.000 |     |

Gambar : Halaman Tambah Pengajuan Pinjaman

Berikut ini merupakan halaman ubah profil yang digunakan oleh anggota untuk melakukan proses perubahan data mulai dari username, password, nama, alamat, foto dan lain-lain seperti gambar di bawah ini.

| 🏝 Profil Anggota     |                        | 🚨 Akun Penggu     | 🔓 Akun Pengguna                                                          |  |
|----------------------|------------------------|-------------------|--------------------------------------------------------------------------|--|
| VIK                  | 0000001                | Username          | member1                                                                  |  |
| Iomor Anggota        | Masukkan Nomor Anggota | Email             | member1@gmail.com                                                        |  |
| lama Anggota         |                        | Password          | Masukkan Password                                                        |  |
| lomor Telepon        | 0                      | < Data Transak    | *) Jika tidak ingin merubah password, field biarkan kosong<br>si Anggota |  |
| lamat                | Kediri                 | Pembayaran        | GAJI                                                                     |  |
| enis Anggota         | PNS                    | Simpanan Pokok    | GAIL                                                                     |  |
| tatus                | AKTIF                  | Simpanan Wajib    | GAJI                                                                     |  |
| anggal<br>endaftaran | 01 January 2024        | Simpanan Sukarela | Tidak                                                                    |  |
|                      |                        |                   |                                                                          |  |

Gambar : Halaman Edit Profil